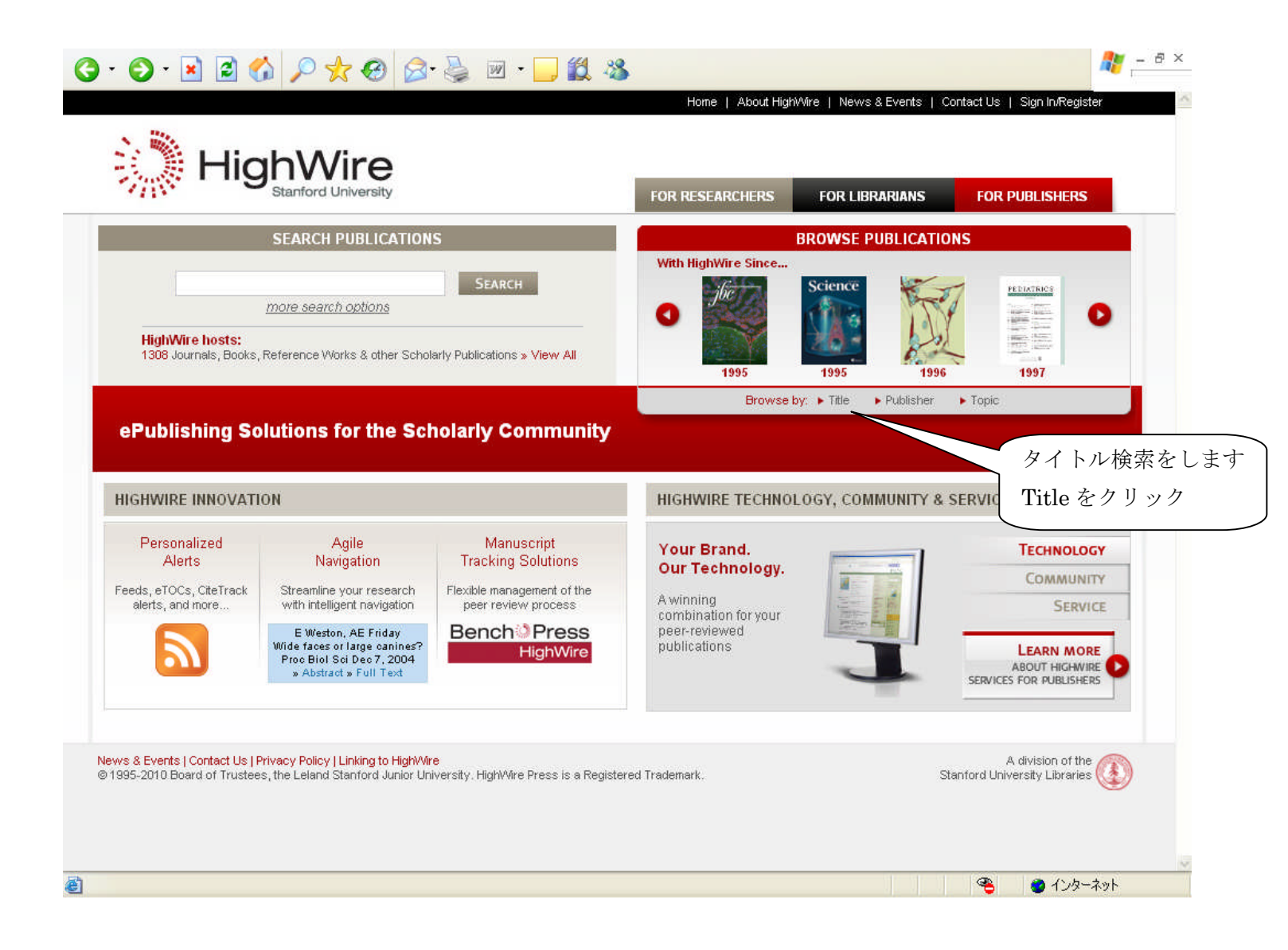

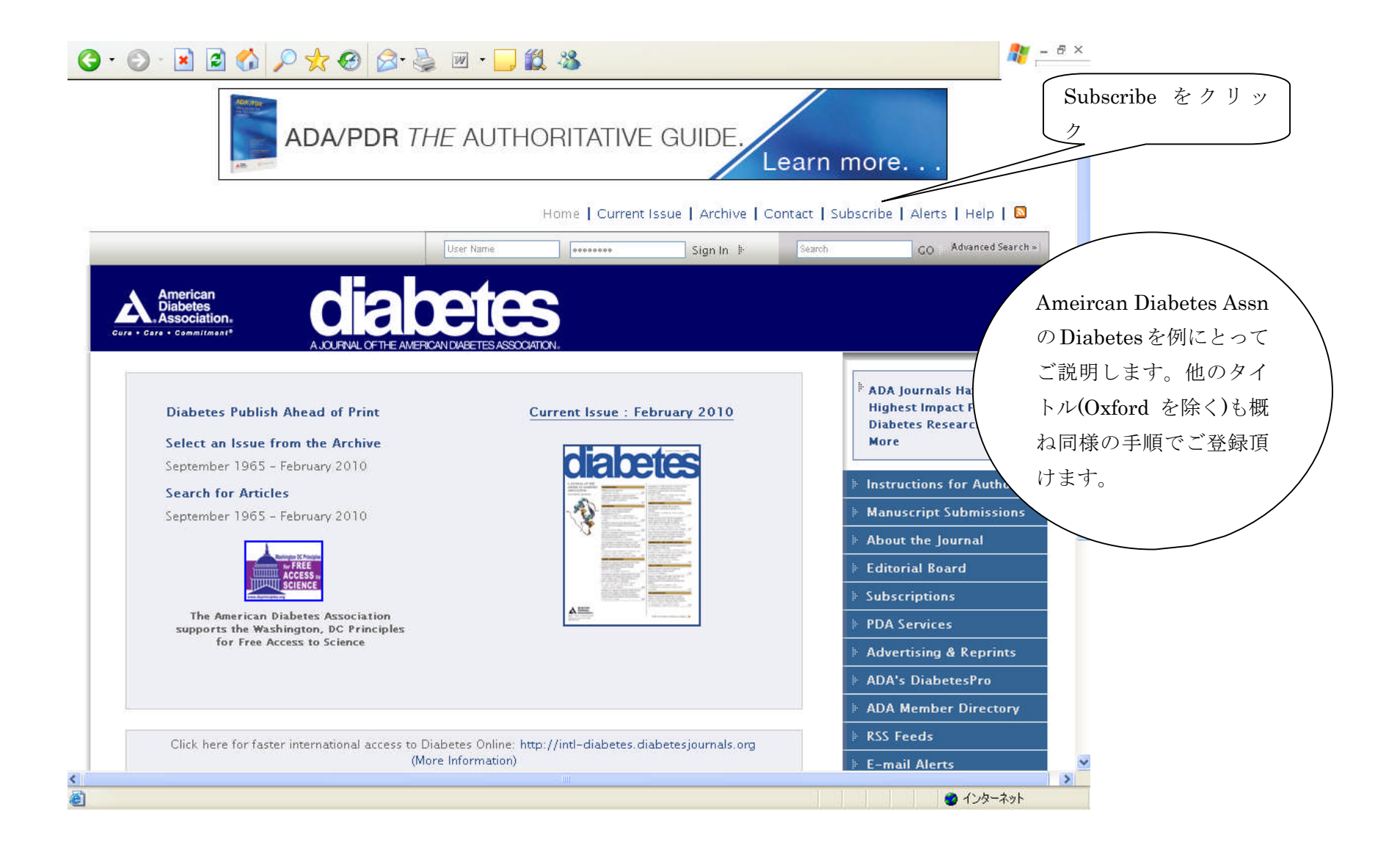

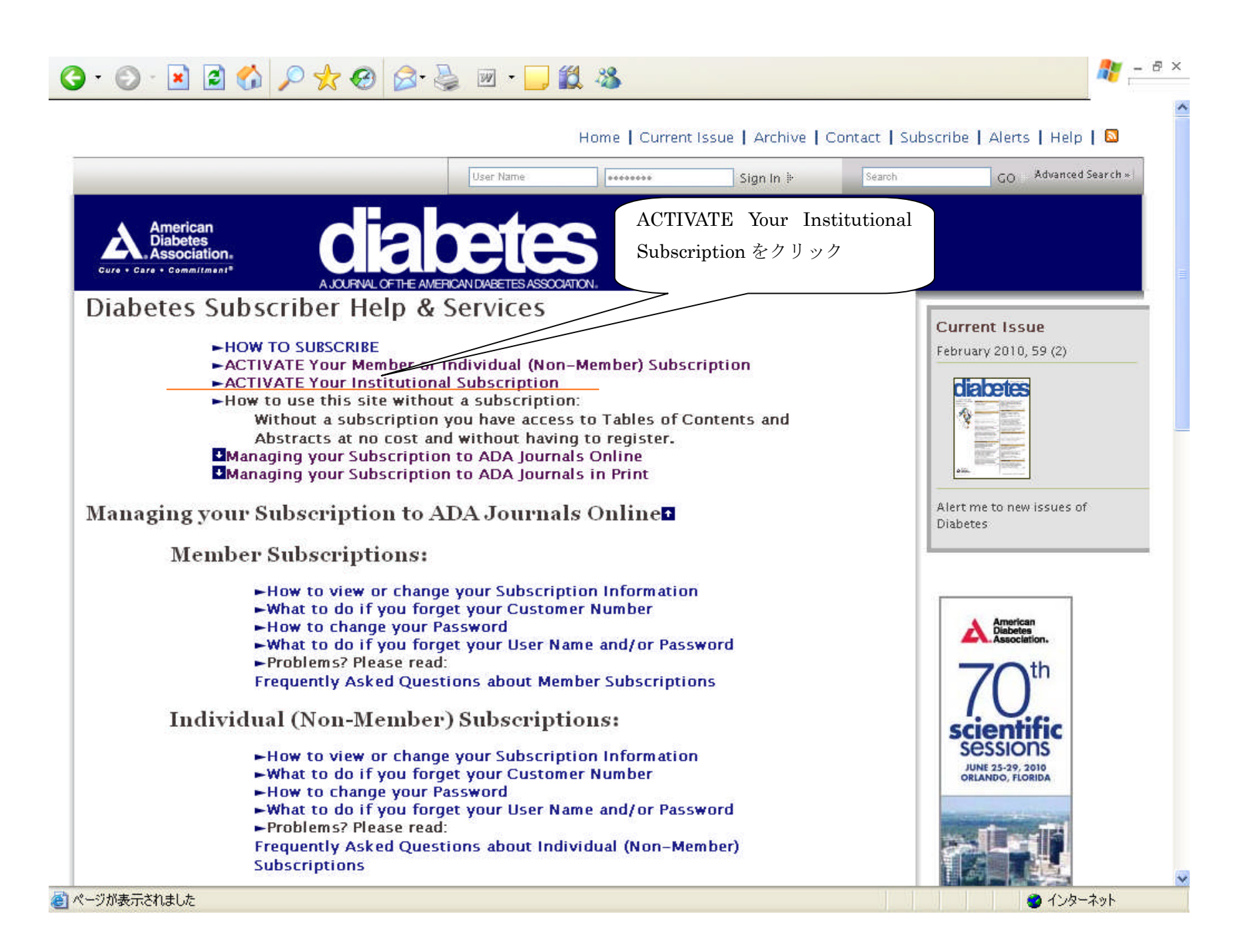

|                                                                                                    | GO Advanced Search ×                 |
|----------------------------------------------------------------------------------------------------|--------------------------------------|
| American Diabetes Association                                                                                             |                                      |
| Cure • Care • Commitment <sup>®</sup>                                                                                     |                                      |
| UBSCRIPTIONS: HELP & SERVICES FOR ONLINE SUBSCRIBERS:                                                                     | 🕴 Home                               |
| ADA Member/Non-Member Subscription Activation                                                                             | Subscriptions                        |
| Member Subscriptions][Member FAQ][Individual (Non–Member) Subscriptions][Non–Member FAQ]<br>Ferms and Conditions for Use] | Advertising                          |
|                                                                                                    | ADA Professional<br>Membership       |
| ease enter your 15-digit Customer Number (found on the mailing label of your print issue) then click the Submit           | » ADA's DiabetesPro                  |
| utton.                                                                                                    | E Contact Us/Feedback                |
| Activate Your Online Subscription:                                                                                        | Diabetes                             |
|                                                                                                    | 🕴 Diabetes Care                      |
|                                                                                                    | Elinical Diabetes                    |
|                                                                                                    | Diabetes Spectrum                    |
|                                                                                                    |                                      |
| お客様の EJ No. を入力して                                                                                                    |                                      |
| お客様の EJ No. を入力して<br>Submit をクリック                                                                                         | American                             |
| お客様の EJ No. を入力して<br>Submit をクリック                                                                                         | American<br>Diabetes<br>Association. |

## 🌀 • 🕤 · 🛃 🙆 🏠 🔎 🌟 🤣 🖾 • 😓 💹 🖏

|                                                                                                    | User Name      | *******   | Sign In 🗄 | Search            | GO Advanced Search +                 |
|----------------------------------------------------------------------------------------------------|----------------|-----------|-----------|-------------------|--------------------------------------|
| American Diak در می                                                                                                    | etes Asso      | ociation。 |           |                   |                                      |
| SUBSCRIPTIONS: HELP & SERVICES FOR ONLINE SU                                                                                                    | BSCRIBERS:     |           |           | ÷                 | Home                                 |
| ADA Institutional Subscription A                                                                                                    | ctivation      |           |           | - P               | Subscriptions                        |
| [Institutional Subscriptions][FAQ][Terms and Condi                                                                                                    | tions for Use] |           |           | þ                 | Advertising                          |
| INSTRUCTIONS:                                                                                                    |                |           |           | þ                 | ADA Professional<br>Membership       |
| Complete the following form to activate your subscription to the following products:                                                                                                    |                |           | þ         | ADA's DiabetesPro |                                      |
| Diabetes                                                                                                    |                |           |           | ŧ                 | Contact Us/Feedback                  |
| <ol> <li>BEFORE completing this form, make sure that you know the IP Address(es) for your institution.<br/>If you need assistance, contact your computer services department and show them our Help with<br/>IP Addresses page. This page contains CRITICAL INFORMATION ABOUT IP ADDRESSES. You</li> </ol> |                |           |           |                   | Diabetes                             |
| <ul> <li>will have to enter your institution's IP Addresses in Part II of the activation process.</li> <li>Complete parts A, B, and C THEN click Send Form.</li> <li>The administrator contact person you specify will receive confirmation and any other necessary information via email.</li> </ul>      |                |           |           | þ                 | Diabetes Care                        |
|                                                                                                    |                |           |           | er 🔒              | Clinical Diabetes                    |
|                                                                                                    |                | お友様       | 情報画面に進    | •                 | Diabetes Spectrum                    |
| A. Subscribing Institution Information                                                                                                    |                | みます(      | ので、こちらに   |                   | s                                    |
| Institution/Organization Name:<br>Customer Number:                                                                                                    |                |           |           |                   | American<br>Diabetes<br>Association. |
| B. Administrator Contact Information                                                                                                    |                |           |           |                   |                                      |
| Last Name:                                                                                                    |                |           |           |                   | •                                    |
| Email Address: (Please pro                                                                                                    | of carefully.) |           |           |                   |                                      |

**#** 

| First Name:                                           |                                                                                                    |                                                        |
|-------------------------------------------------------|----------------------------------------------------------------------------------------------------|--------------------------------------------------------|
| Last Name:                                            |                                                                                                    |                                                        |
| Title:                                                |                                                                                                    |                                                        |
| imail Address:                                        | (Please proof carefully.)                                                                                                    |                                                        |
| Telephone:                                            | (In case we need to contact you.)                                                                                                    | い広境のに主の                                                |
| Fax:                                                  |                                                                                                    |                                                        |
| Administrator User N                                  | ame and Password                                                                                                    | Username/Password を入力して                                |
| Administrator oser n                                  | anc and rassword.                                                                                                    | Send Form をクリック。                                       |
| s the administrator of the                            | subscription for your institution, you need to select a User Nam                                                                          | ie and pass                                            |
| ser Name and password w<br>ontent. Please do not shar | (iii only be used for administration purposes, and is <b>not</b> necessate this password with anyone else. (If you forget your liser Name | ary to accel<br>and/or vol もし"There was a problem."の表示 |
| /e do have a way for you to                           | o get it back.)                                                                                                    | が出たら *(アスタリスク)が付いた                                     |
|                                                       |                                                                                                    |                                                        |
| iote. Passwords are cas                               | se sensitive.                                                                                                    |                                                        |
| User Name:                                            |                                                                                                    | に*が付くのは、他のユーザーが既                                       |
| (Note: Only                                           | letters and/or numbers are allowed.)                                                                                                    | に使用しているためです。別の                                         |
| Password:<br>Re-enter vour                            |                                                                                                    | Username を入力)                                          |
| Password:                                             | (for verification)                                                                                                    |                                                        |
| Log Me In: 🗹 Leave<br>requires th                     | this box checked in order to automatically login after creating yo<br>hat you accept cookies.) If you do not wish to be logged in, then   | uncheck this box.                                      |
| OUMLET OLICE TL                                       | IE ICEND FORM RUTTON.                                                                                                    |                                                        |
| Clear Form Send Form                                  | n                                                                                                    |                                                        |
| When you click 'Send Fo                               | orm' you will move on to Part II of the Activation process                                                                                | , or you will be                                       |
| otified of any errors.                                |                                                                                                    |                                                        |
|                                                       |                                                                                                    |                                                        |
| If you have questin<br>Association:                   | ons about your subscription, please contact the America                                                                                   | an Diabetes                                            |
| Association.                                          |                                                                                                    |                                                        |
| American Diab                                         | etes Association                                                                                                    |                                                        |
| Alexandria, VA                                        | 22311                                                                                                    |                                                        |
| Phone: 800/23<br>Outside US: 70                       | 2–3472<br>3/549–1500                                                                                                    |                                                        |
| Satarae 05.70                                         |                                                                                                    |                                                        |

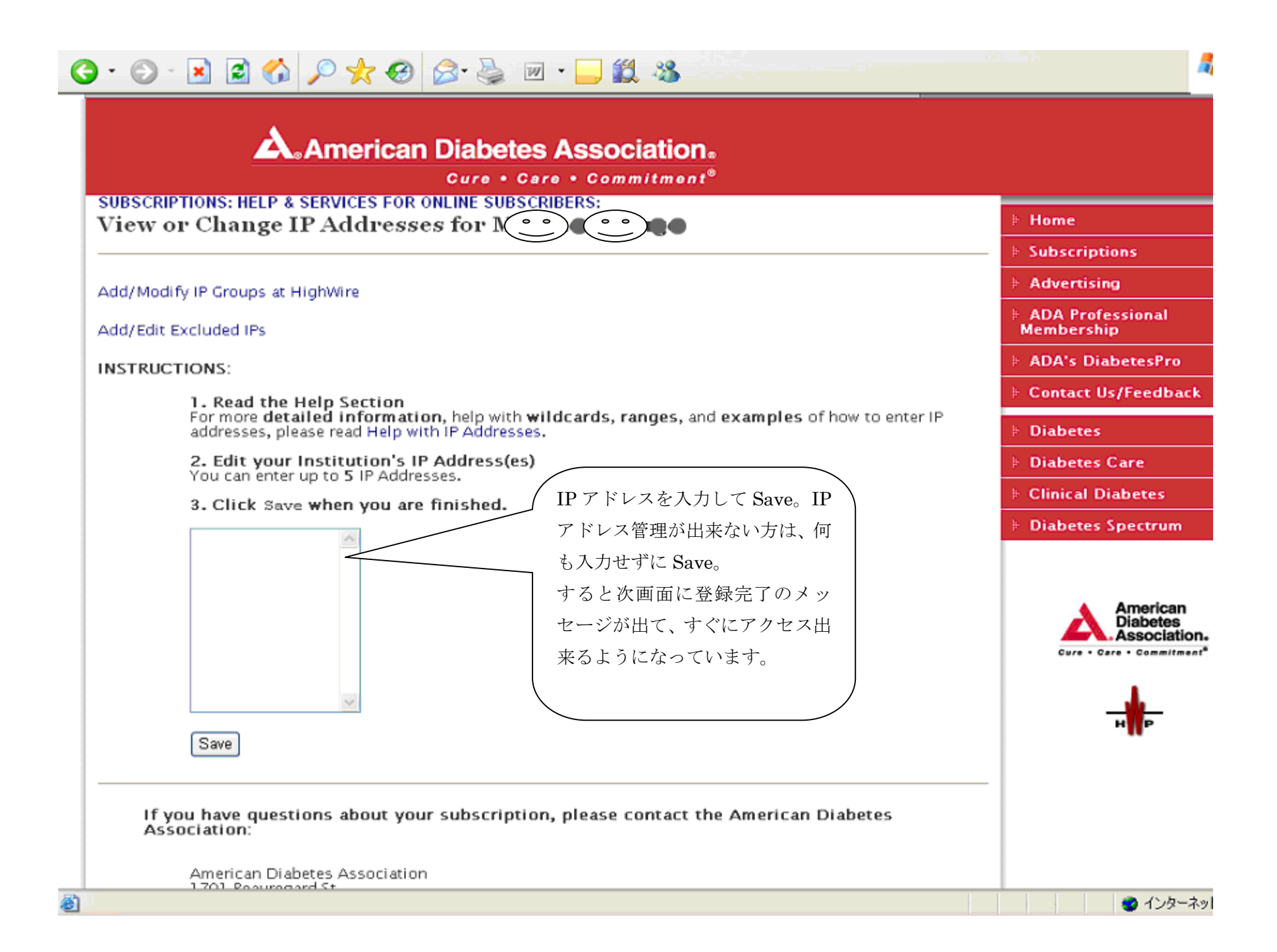